## Handleiding Crafter v1.1

## Inhoud

1

| Koppelir | ng Crafter                                      | 2 |
|----------|-------------------------------------------------|---|
| 1.1 We   | -<br>Ike gegevens worden er uitgewisseld?       | 2 |
| 1.2 Hoe  | e activeer ik de koppeling?                     | 3 |
| 1.3 Fac  | turen synchroniseren naar e-Boekhouden.nl       | 3 |
| 1.4 Vee  | el gestelde vragen                              | 4 |
| 1.4.1    | Hoe zie ik of de koppeling actief is?           | 4 |
| 1.4.2    | Kan ik de koppeling ongedaan maken?             | 4 |
| 1.4.3    | Zijn er kosten verbonden aan de koppeling?      | 4 |
| 1.4.4    | Ik heb ondersteuning nodig. Wie kan mij helpen? | 4 |
|          |                                                 |   |

1

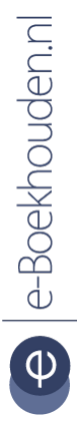

### Vragen of opmerkingen?

<u>info@e-Boekhouden.nl</u> 088 - 6500 200

### e-Boekhouden.nl gratis uitproberen

Heeft u nog geen e-Boekhouden.nl account? Ga naar de <u>website</u> en sluit een gratis proefaccount af!

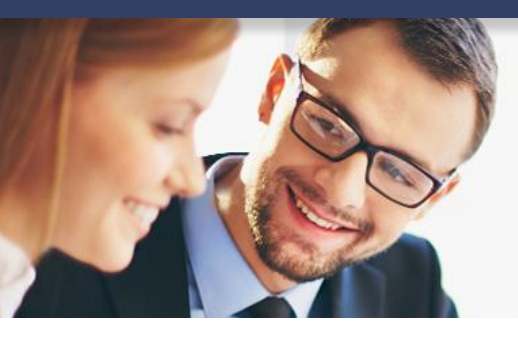

## Handleiding

Crafter V1.1

### 1 Koppeling Crafter

In deze handleiding vindt u informatie over de koppeling tussen uw Crafter Werkbon app en e-Boekhouden.nl.

### 1.1 Welke gegevens worden er uitgewisseld?

Met de Crafter koppeling verbindt u uw planning, werkbonnen en werkadministratie aan e-Boekhouden.nl. Indien gewenst worden de relaties vanuit e-Boekhouden.nl met Crafter gesynchroniseerd.

De koppeling zorgt ervoor dat uw relaties vanuit e-Boekhouden.nl worden gesynchroniseerd. Van de ingevulde werkbonnen in Crafter kan direct een factuur met klantgegevens, artikelen en diensten worden aangemaakt in e-Boekhouden.nl.

Om gebruik te kunnen maken van de koppeling, heeft u een abonnement nodig op de boekhoudmodule en facturatiemodule van e-Boekhouden.nl en een Crafter-account.

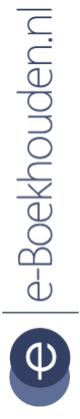

### Vragen of opmerkingen? info@e-Boekhouden.nl 088 - 6500 200

e-Boekhouden.nl gratis uitproberenHeeft u nog geen e-Boekhouden.nl account?Ga naar de website en sluit een gratis proefaccount af!

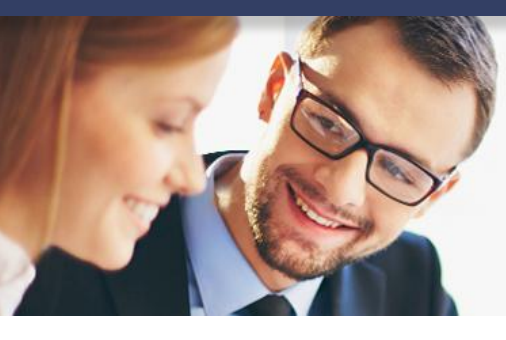

## Handleiding

Crafter V1.1

### 1.2 Hoe activeer ik de koppeling?

- Log in op uw Crafter-account en navigeer via *Instellingen* naar *Functies* en kies bij *Koppelingen* voor *e-Boekhouden.nl*.
- Kies voor *Opslaan*.
- Ga nu naar Instellingen en navigeer naar het tabblad e-Boekhouden.nl.
- Vul nu uw e-Boekhouden.nl gebruikersnaam en wachtwoord en Securitycode 1 en 2 in. Deze vindt u in e-Boekhouden.nl via Beheer > Inrichting > Koppelingen > API > API/SOAP.
- Kies Start de verbinding met e-Boekhouden.nl.

|                                       | en 🥣 Dasht                                       | ooard 🗸 Actie                   | ; 📰 Planning 📃 Acti                      | viteiten ∞ | Browser         |  |  |
|---------------------------------------|--------------------------------------------------|---------------------------------|------------------------------------------|------------|-----------------|--|--|
| Bedrijfsinstellingen Bedrijfsgegevens |                                                  |                                 |                                          |            |                 |  |  |
| Functies                              | Algemeen Planning                                | Werkbon E-n                     | ail Verplichte velden app                | Overige    | e-Boekhouden.nl |  |  |
| Gebruikersaccounts                    |                                                  |                                 |                                          |            |                 |  |  |
| Stamgegevens                          | e-Boeknouden.ni<br>Gebruikersnaam eebruikersnaam |                                 |                                          |            |                 |  |  |
| Extra modules                         | SecurityCode1                                    | 5/14/10/00100                   | en en en en en en en en en en en en en e |            |                 |  |  |
| Importeer data                        | SecurityCode2                                    | 5-4W416W611W                    | 3444 EWE TI WOSET TOSWE TIW TEP          |            |                 |  |  |
|                                       | · ·                                              | 54wer87we-rwe4rwe87r4we-we4weew |                                          |            |                 |  |  |
| Start de verbinding met E-boekhouden! |                                                  |                                 |                                          |            |                 |  |  |

### 1.3 Facturen synchroniseren naar e-Boekhouden.nl

Om een factuur naar e-Boekhouden.nl door te zetten, opent u de werkbon die gefactureerd moet worden. Bijvoorbeeld vanuit de *Planning* of het menu *Werkbonnen*. Indien de werkbon de status *Gecontroleerd* heeft, worden gegevens automatisch naar e-Boekhouden.nl doorgezet en wordt er een factuur klaargezet in de facturatiemodule.

Ga in e-Boekhouden.nl naar Factureren > Facturen > Overzicht om de factuur in te zien, te bewerken en te versturen.

Vragen of opmerkingen? info@e-Boekhouden.nl 088 - 6500 200

### e-Boekhouden.nl gratis uitproberen

Heeft u nog geen e-Boekhouden.nl account? Ga naar de <u>website</u> en sluit een gratis proefaccount af!

3

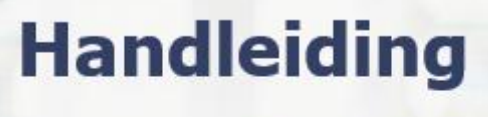

Crafter

### 1.4 Veel gestelde vragen

1.4.1 Hoe zie ik of de koppeling actief is?

Als de koppeling actief is, verschijnen de factuurgegevens vanuit Crafter in e-Boekhouden.nl. U vindt deze via Factureren > Facturen > Overzicht.

#### 1.4.2 Kan ik de koppeling ongedaan maken?

Ja dat is mogelijk. Ga in Crafter naar *Instellingen* > *e-Boekhouden.nl* en maak de velden *Gebruikersnaam* en *Securitycode* leeg. Kies voor *Opslaan*.

#### 1.4.3 Zijn er kosten verbonden aan de koppeling?

De koppeling is ontwikkeld door Crafter. De actuele kosten van de koppeling vind u op de website van <u>Crafter</u>.

#### 1.4.4 Ik heb ondersteuning nodig. Wie kan mij helpen?

Neem voor ondersteuning contact op met Crafter via <u>support@getcrafter.com</u>.

4

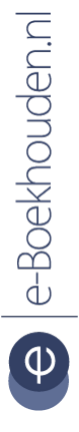

### Vragen of opmerkingen? info@e-Boekhouden.nl

info@e-Boekhouden.nl 088 - 6500 200 e-Boekhouden.nl gratis uitproberenHeeft u nog geen e-Boekhouden.nl account?Ga naar de website en sluit een gratis proefaccount af!